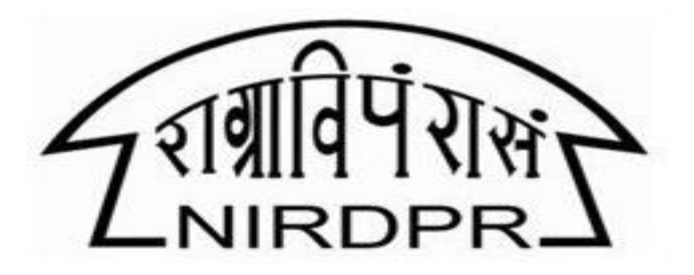

# A-VIEW

(Video Conference / Virtual Training / Online Classroom)

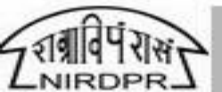

Centre for Skills & Jobs

### Agenda

- About A-View
- A-View: Roll out plan
- A-View: Roll out/Support team
- A-View: Installation
- A-View: Access as Participant

### About A-View

- Basically a video conferencing tool like WebEx, Zoom etc.
- Mainly designed for conducting virtual classes/webinars
- Developed by E-Learning Research Lab, Amrita Vishwa Vidyapeetham, IIT Mumbai
- IIT Mumbai/IIIT using for their virtual classes
- Can be used for discussion & meeting
- Much more than web conferencing tool.

### Roll out Plan

- Monday 30 min session for Introduction and how to install A-View.
  - Target is, people will install A-View client and come to 2nd session next day.
- Tuesday- 2nd session about 45 min, follow up on installation, how to plan a meeting, how to join a meeting and some more basic features of A-View.
- Wednesday All DG meetings through A-View.
  - Members from A-View Roll out team will join to support any issue.
- Thursday Same as Wednesday.
- Friday Special session on how to do Webinars and virtual classes using A-View
- Following weeks Trouble shooting and hand holding on one to one basis.

## Roll out/Support Team

- A-View Roll out & Support Team
  - G Praveen (CICT) 9963255924
    Sunil Kumar(CICT) 9013322645
    B Naveen (DDU-GKY) 9346992736
  - Mr. Kishore (Amrita Univ.) 9029150508
- Approach the team for -
  - Installation Issues
  - Functionality related queries
  - Hand holding sessions

## A-View Installation

**<u>Step 1</u>**: To get the software, click on the Icon (Ctrl + Click)

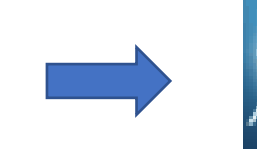

A-VIEW\_Full-5.1.15884.exe A-VIEW Setup Amrita E-Learning Research Lab

https://drive.google.com/file/d/1HZ30G0b0fV 4JEkkhlKLqD2s3LSO8vh5Y/view?usp=sharing

Step 2: In browser Click on "Download" button when prompted

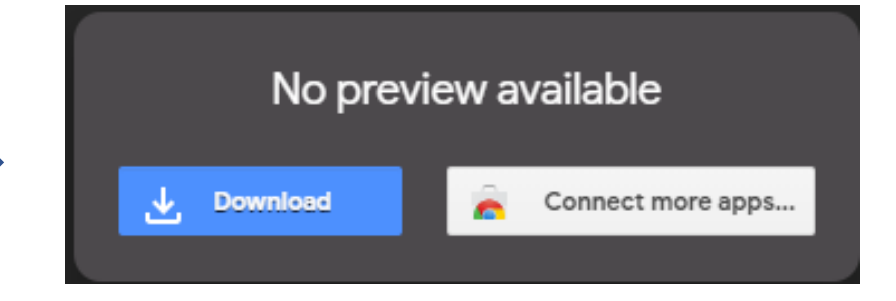

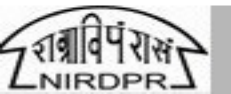

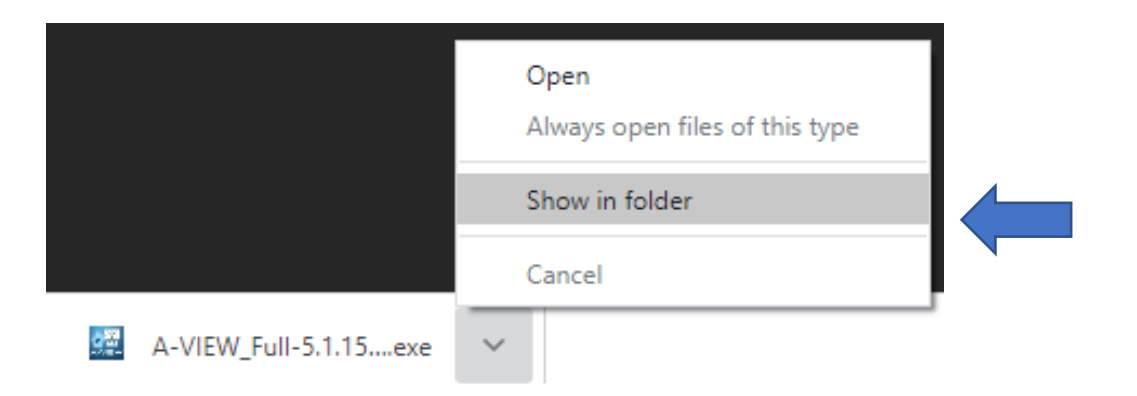

**Step 3:** Once it is downloaded click on "Show in folder" when prompted or navigate to the download folder, to find the downloaded icon.

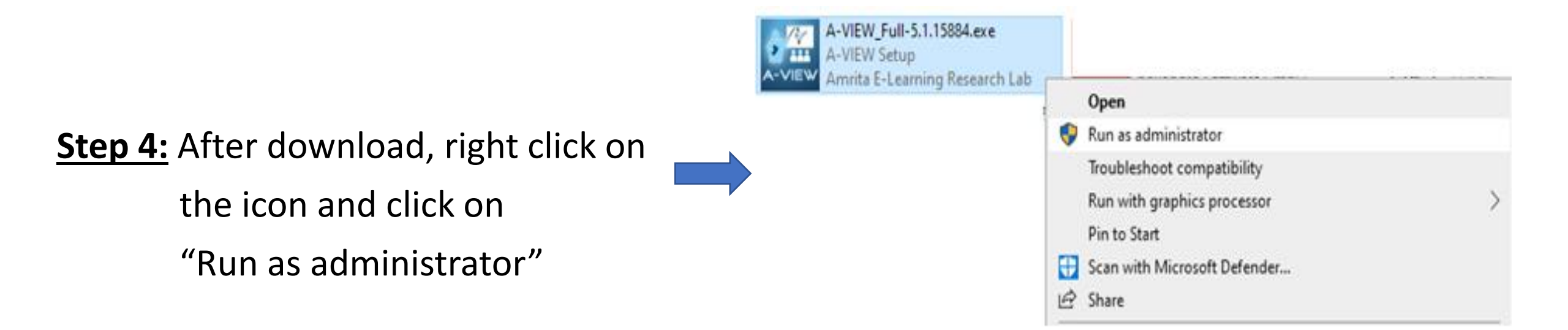

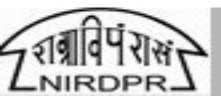

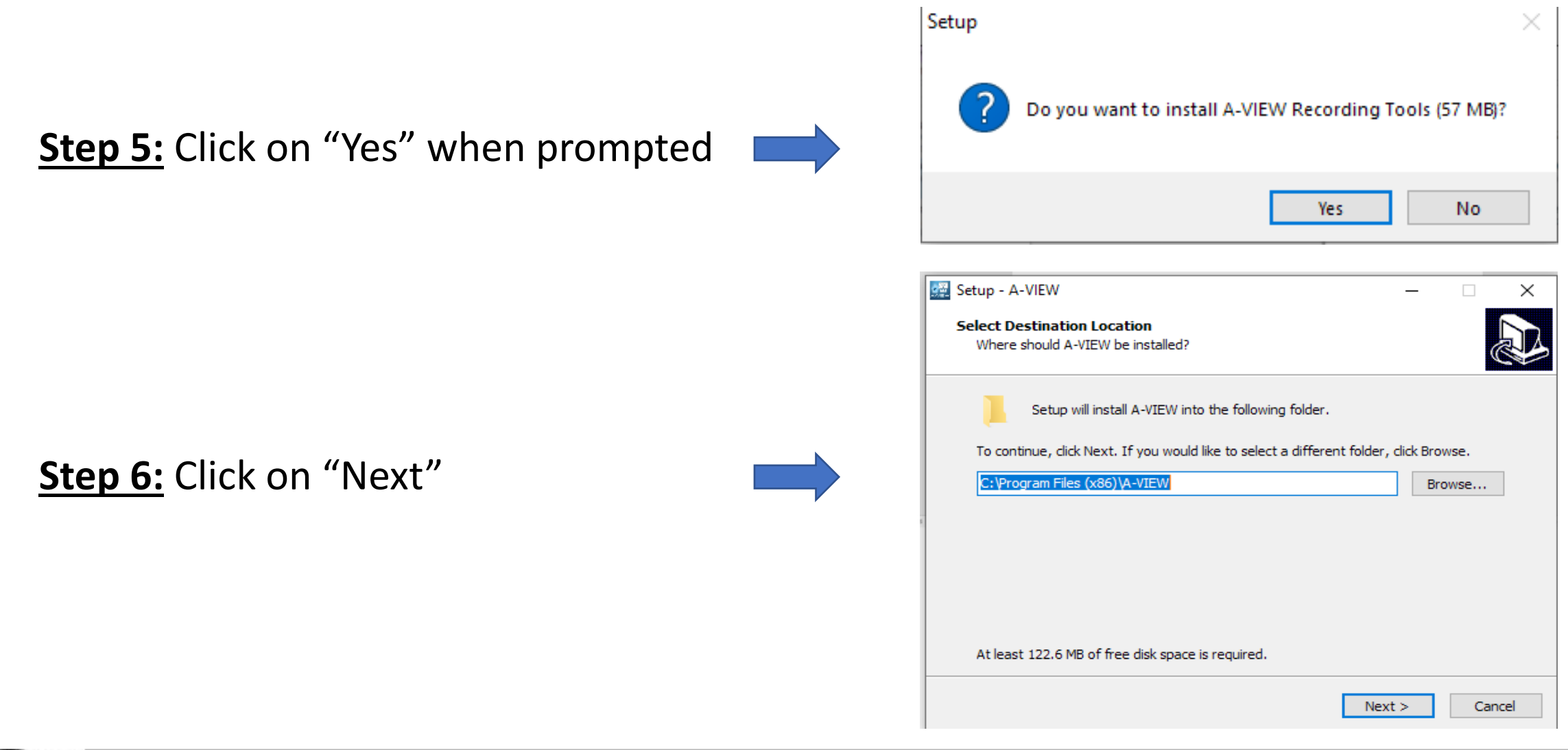

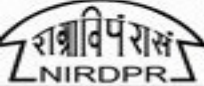

| Click Install to continue with the installation, or click Back if you want to review or change any settings. |
|----------------------------------------------------------------------------------------------------|
| Destination location:<br>C:\Program Files (x86)\A-VIEW                                                       |
| Start Menu folder:<br>(Default)                                                                              |
|                                                                                                    |
|                                                                                                    |
| <b>~</b>                                                                                                    |
| < >                                                                                                    |
| < Back Install Cancel                                                                                        |
|                                                                                                    |

Installation

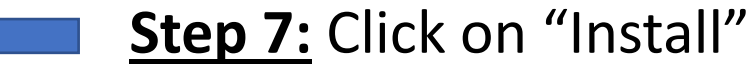

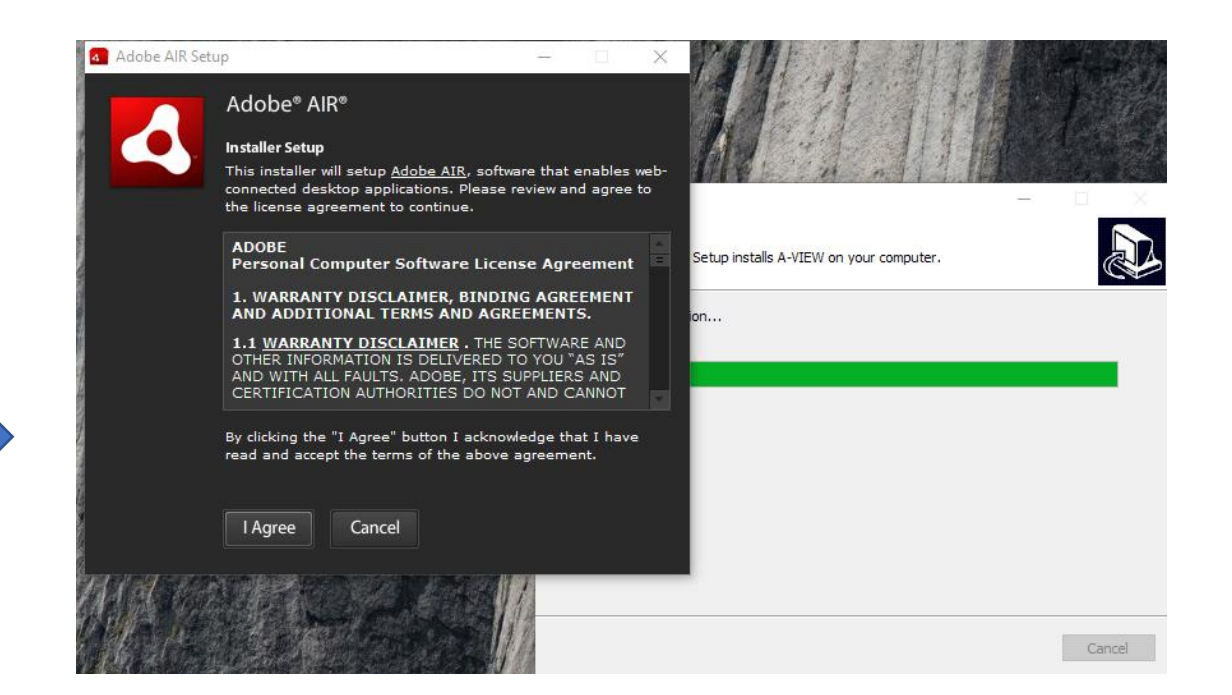

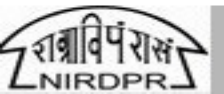

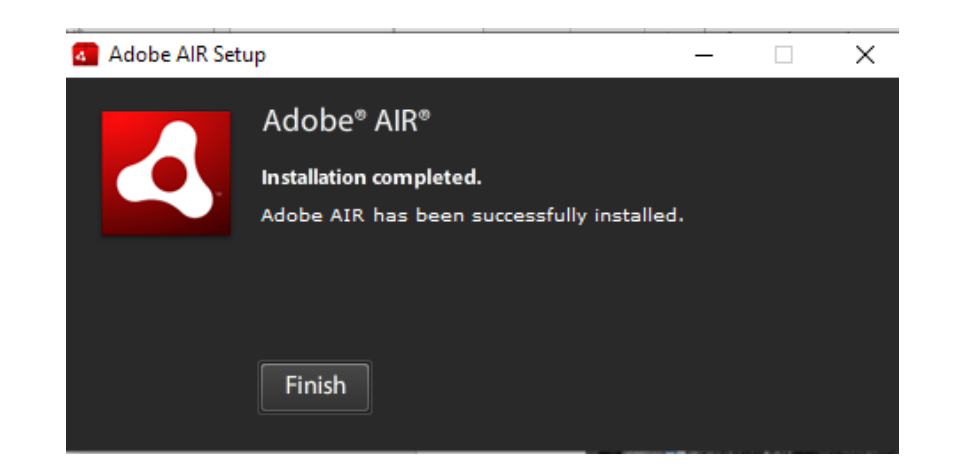

#### Step 10: Click on Finish

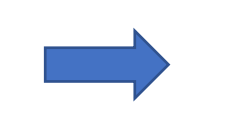

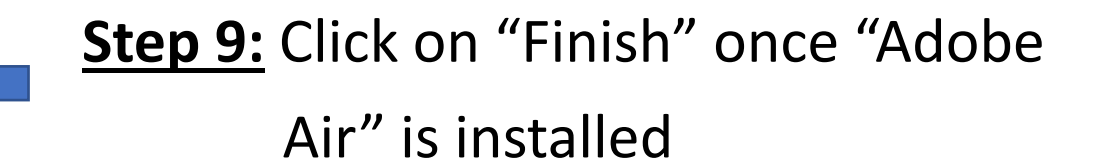

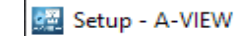

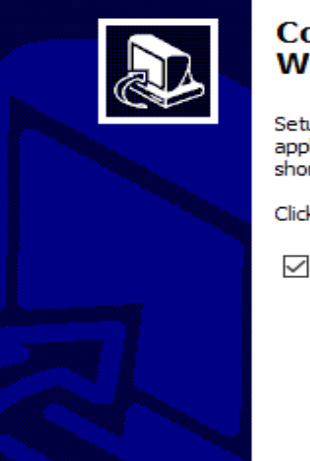

#### Completing the A-VIEW Setup Wizard

Setup has finished installing A-VIEW on your computer. The application may be launched by selecting the installed shortcuts.

Finish

Click Finish to exit Setup.

Run A-VIEW.exe

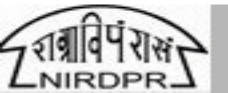

**Step 11:** Login window for A-VIEW Application

**In Server** : Select "National Server"

User Name: Mail ID

Login Type : Normal

**Password** : Mail ID (by default)

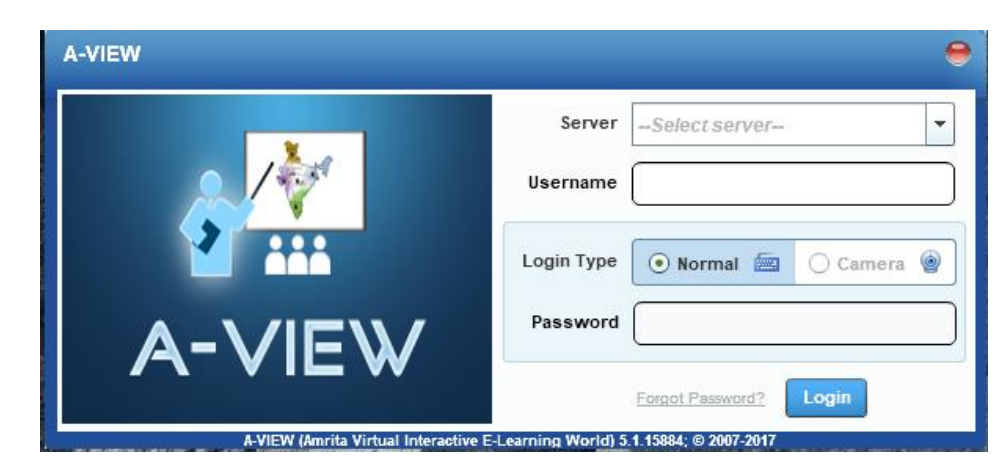

| A-VIEW |            |                     | •          |  |
|--------|------------|---------------------|------------|--|
|        | Server     | National Server     | •          |  |
|        | Username   | naveenb.nird@gov.in |            |  |
| ***    | Login Type | 💿 Normal 🔤 📿        | ) Camera 🎯 |  |
|        | Password   | *****               |            |  |
|        |            | Forgot Password?    | gin        |  |

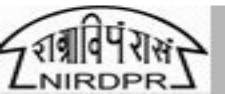

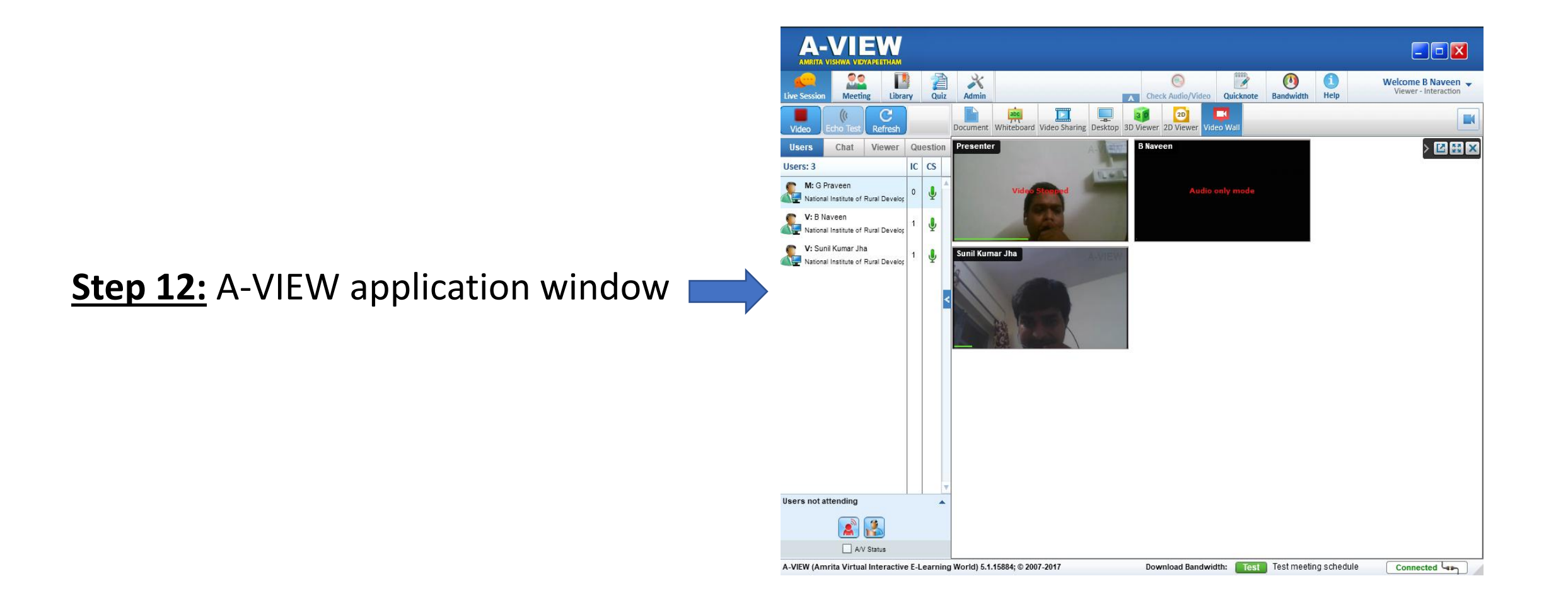

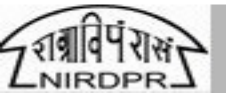

# A-View Joining as Participant

**Step 1:** Participant can access the A-VIEW in 2 ways.

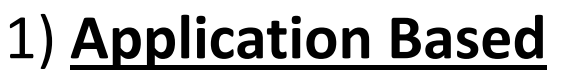

Click on the icon on the desktop, after installation

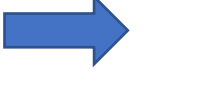

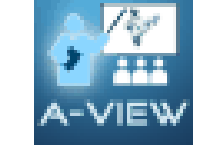

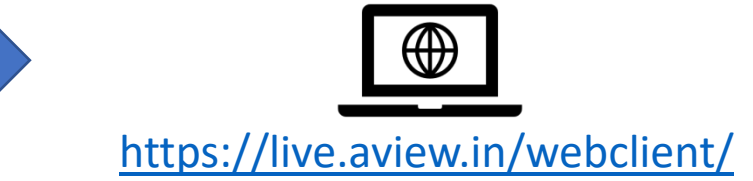

2) Web Based

Click here to navigate to the Web Page

**<u>Step 2</u>**: Login window for A-VIEW Application

- **In Server** : Select "National Server"
- User Name: Mail ID
- Login Type : Normal
- **Password** : Mail ID (by default)

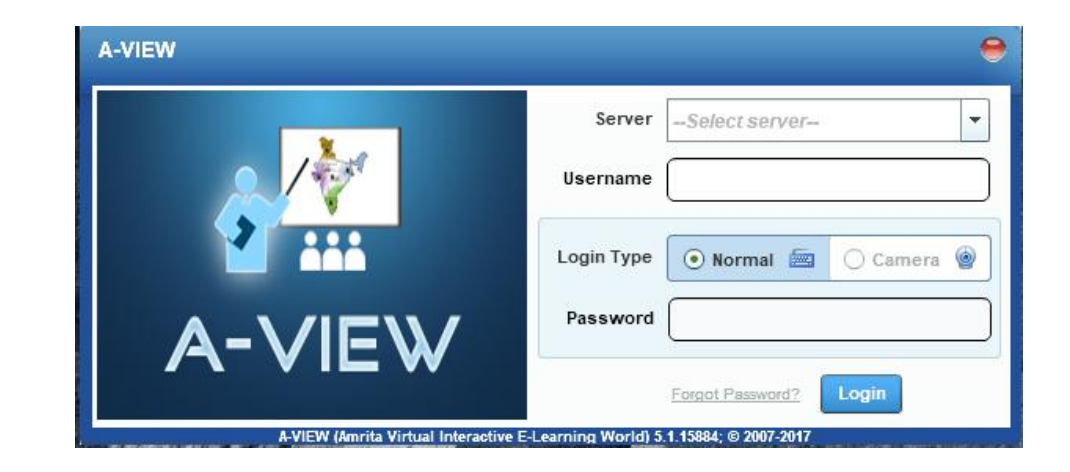

| A-VIEW |            | •                      |  |  |
|--------|------------|------------------------|--|--|
|        | Server     | National Server        |  |  |
|        | Username   | naveenb.nird@gov.in    |  |  |
| 2 ***  | Login Type | 💿 Normal 📾 🔿 Camera 🍥  |  |  |
|        | Password   | *****                  |  |  |
|        | -          | Forgot Password? Login |  |  |

Step 2: If you have any schedule sessions it will be displayed immediately when you have logged in to the A-VIEW application / web page

2 types of sessions

- 1) Live session (ongoing session)
- 2) Upcoming session

| ession Meeting Library Quiz Adm | in Self Recording | A Check Audio/         | Video Quicknote | Bandwidth Help      |                         |
|---------------------------------|-------------------|------------------------|-----------------|---------------------|-------------------------|
| Oday's Sessions 🕥               |                   |                        | Session         | Filter: Enter sessi | on to filter            |
| Live Sessions                   |                   | Session Tim            | ie              | Organisation        |                         |
| 斗 Demo Session                  | Join Now          | 02:45 PM t             | o 03:45 PM      | National Institu    | te of Rural Development |
|                                 |                   | Moderator:<br>B Naveen |                 |                     |                         |
|                                 |                   | Meeting Title:         |                 |                     |                         |
|                                 |                   | Denio Session          |                 |                     |                         |
| Upcoming Sessions               |                   | Session Tim            | 10              | Organisation        |                         |
|                                 |                   |                        |                 |                     |                         |
|                                 |                   |                        |                 |                     |                         |
|                                 |                   |                        |                 |                     |                         |
|                                 |                   |                        |                 |                     |                         |
| Sessions Completed              |                   | Session Time           |                 | Organisation        |                         |
|                                 |                   |                        |                 |                     |                         |
|                                 |                   |                        |                 |                     |                         |
|                                 |                   |                        |                 |                     |                         |

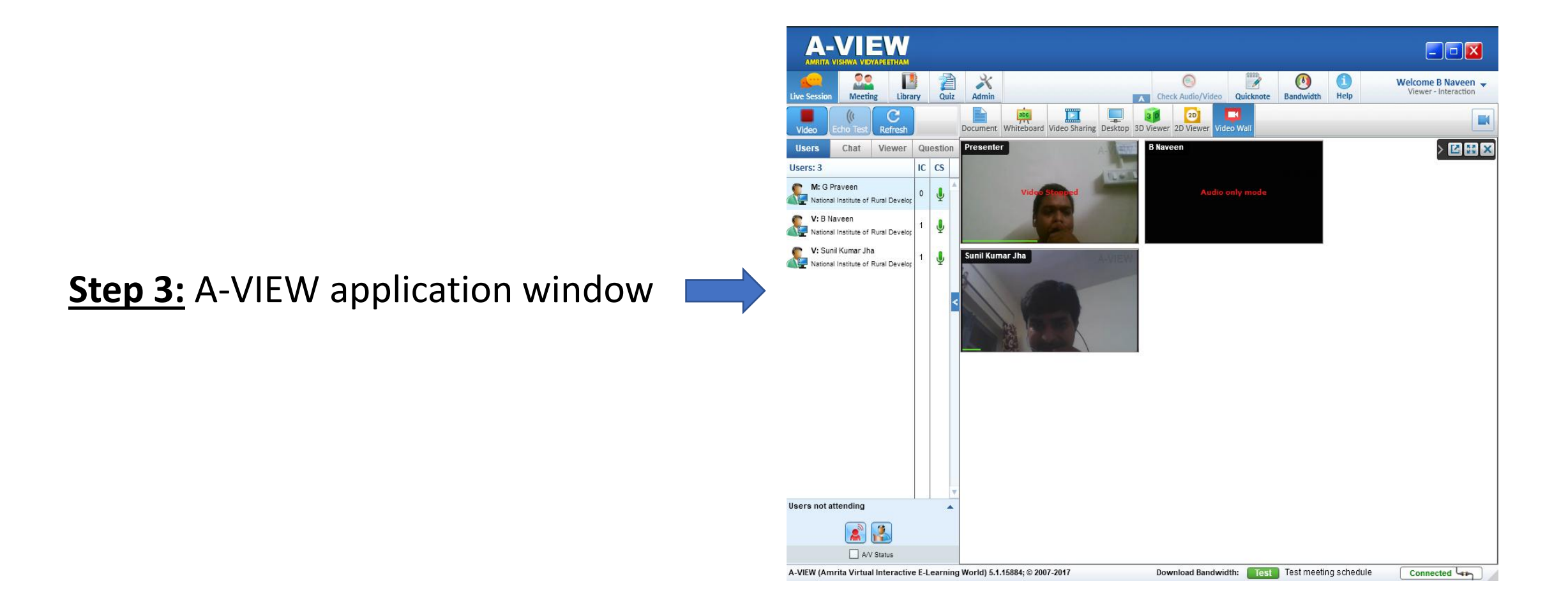

**Note:** When a Participant is having any query, he / she can raise a hand then the presenter

will enable the option to speak.

# Thank You

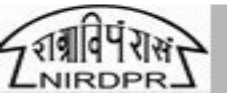